## Perubahan AD/ART

Untuk dapat mengakses Aplikasi Partai Politik AHU Online, buka URL http://parpol.ahu.go.id/ pada browser anda. Maka akan muncul tampilan seperti gambar dibawah ini :

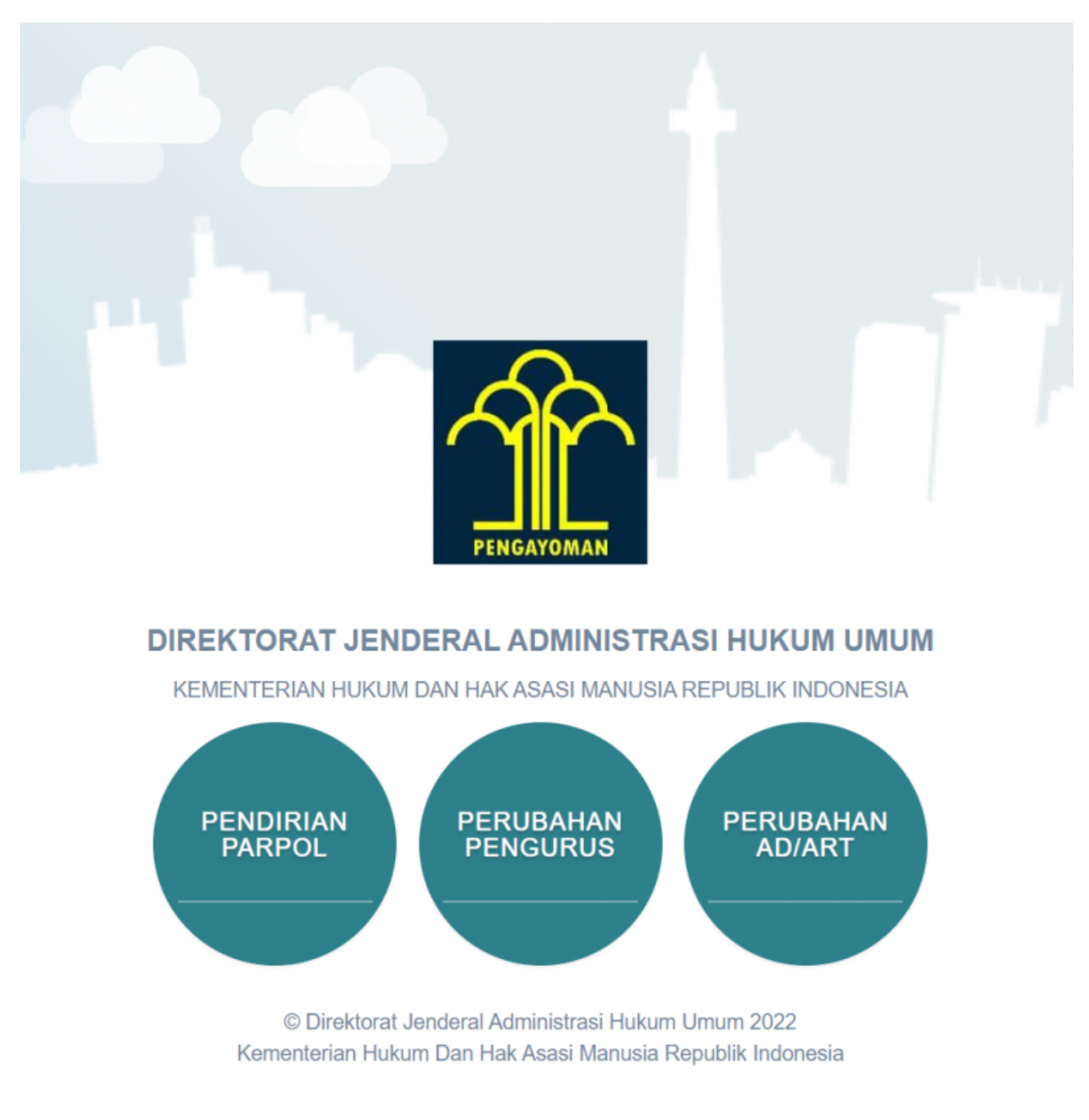

Pilih menu Perubahan AD/ART, kemudian akan muncul tampilan sebagai berikut :

## **REGISTRASI AKUN PERUBAHAN AD/ART**

Untuk mendapatkan hak akses Perubahan AD?ART Partai Politik, pengguna harus melakukan registrasi akun terlebih dahulu. Langkah - langkahnya seperti berikut :

## ADIREKTORAT JENDERAL DURING AN HAK ASASI MANUSIA REMENTERIAN HUKUM DAN HAK ASASI MANUSIA REPUBLIK INDONESIA Derubahan AD/ART Partai Politik Segistrasi Parpol Lugi Kembali

Selanjutnya pilih menu Registrasi Aplikasi Parpol seperti gambar diatas untuk melakukan Registrasi Perubahan AD?ART Partai politik. Kemudian akan muncul halaman pencarian nama Partai Politik yang akan diubah

| Pendaftaran Akses<br>Aplikasi Partai Politik (Isikan data diri anda)                                |                                 |  |
|----------------------------------------------------------------------------------------------------|---------------------------------|--|
|                                                                                                    | Perubahan AD/ART Partai Politik |  |
| Masukan Nama Partai Politik                                                                         | Cari Partai Politik             |  |
| Ketik Nama Partai yang Akan Dilakukan Perubahan.<br>Contoh: "Partai Maju Selalu" pada kolom Diatas. |                                 |  |
|                                                                                                    |                                 |  |
| Kembali                                                                                             |                                 |  |

Masukkan nama Partai Politik yang akan diubah kemudian klik tombol

Setelah itu akan muncul form registrasi pemohon Perubahan AD/ART Partai Politik

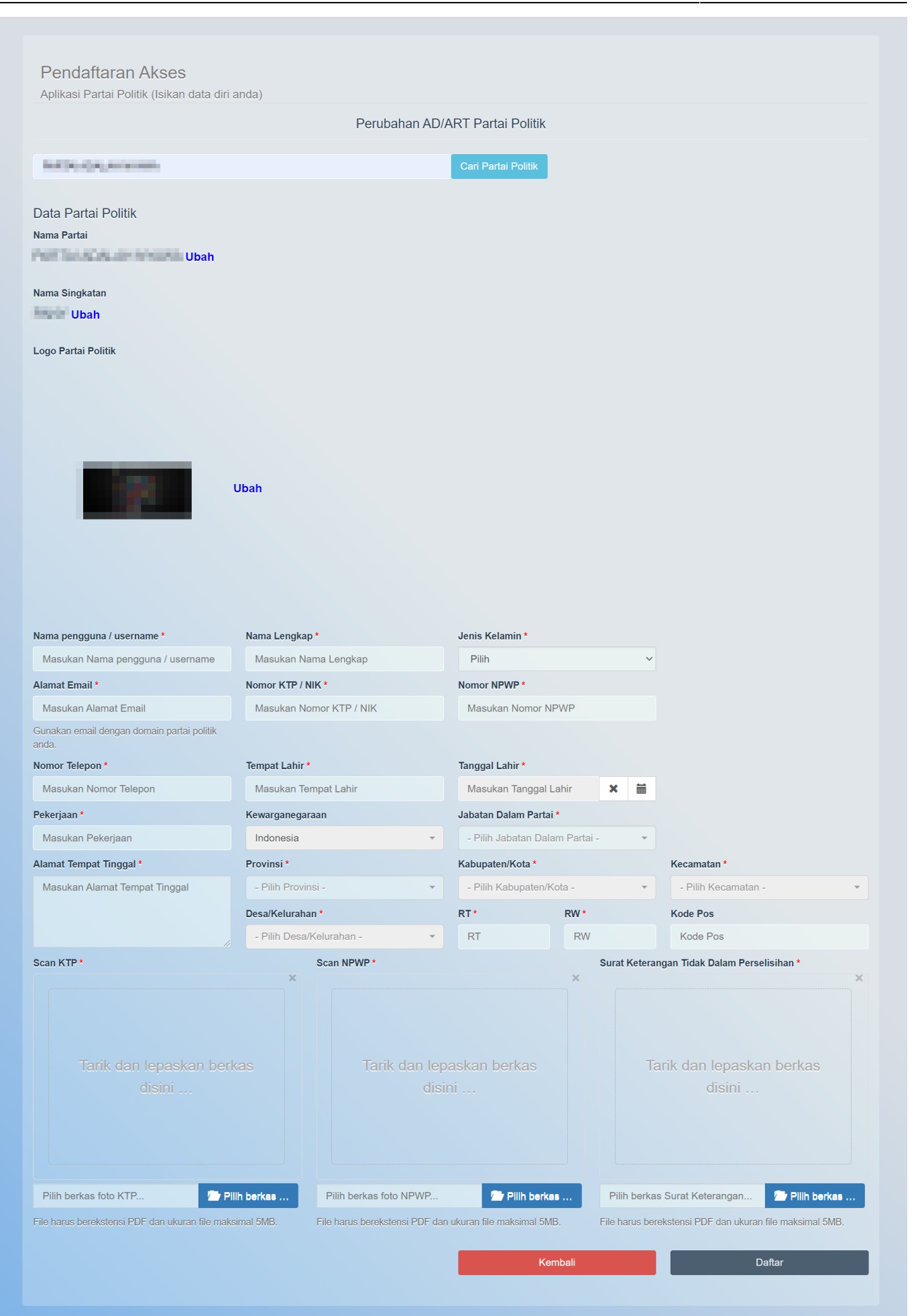

Pada form registrasi pemohon Perubahan AD/ART Partai Politik terdapat beberapa kolom yang terdiri dari :

1.Data Partai Politik

- Nama Partai
- Nama Singkatan Partai
- Logo Partai Politik

2.Data Diri Pemohon

- Nama Pengguna/ Username
- Nama Lengkap
- Jenis Kelamin
- Alamat Email
- Nomor KTP/NIK
- Nomor NPWP
- Nomor Telepon
- Tempat Lahir
- Tanggal Lahir
- Pekerjaan
- Kewarganegaraan
- Jabatan dalam Partai
- Alamat Tempat Tinggal
- Provinsi
- Kabupaten/Kota
- Kecamatan
- Desa/Kelurahan
- RT
- RW
- Kode Pos

3.File Pendukung

- Unggah/Upload Scan KTP
- Unggah/Upload NPWP Pemohon
- Unggah/Upload Scan Surat Keterangan Tidak Dalam Perselisihan

Selanjutnya Klik tombol **DAFTAR** untuk melakukan registrasi pemohon Perubahan AD?ART. Jika berhasil maka akan muncul tampilan Pop Up sebagai berikut :

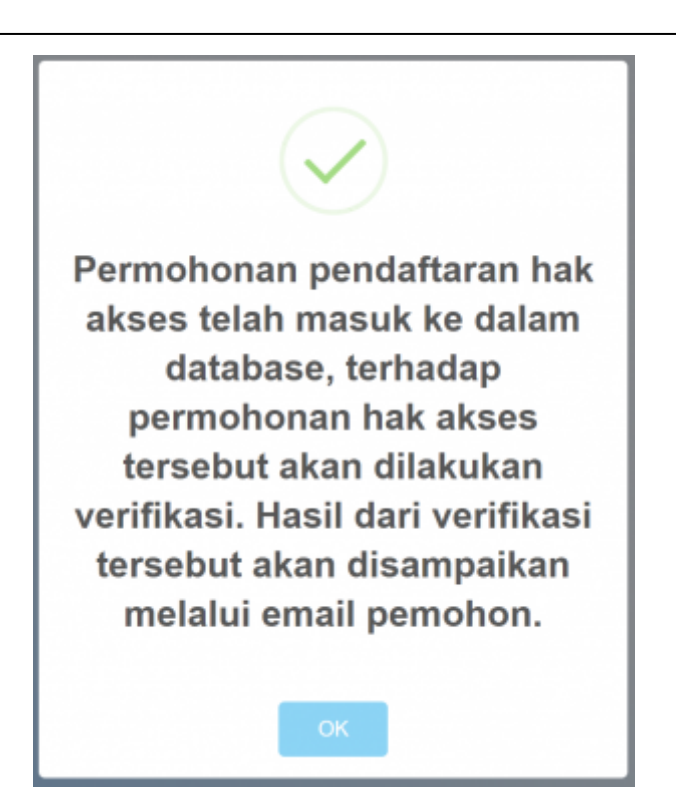

Selanjutnya akun yang didaftarkan akan diverifikasi oleh verifikator. Setelah diverifikasi dan diterima akan menampilkan email aktivasi bahwa akun telah diterima pada email yang didaftarkan.

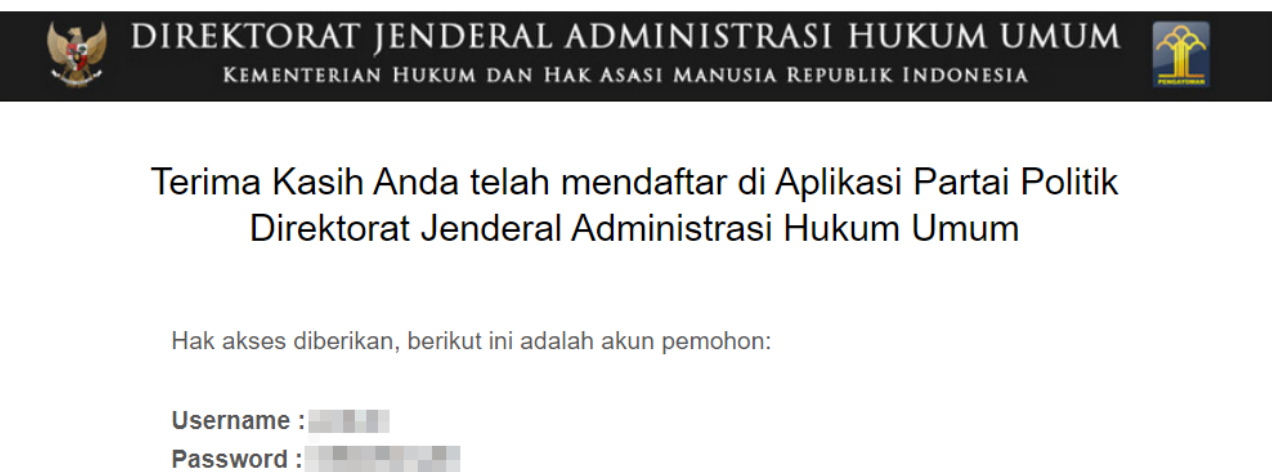

Klik tombol AKTIVASI AKUN ANDA di bawah ini untuk mengaktifkan akun anda.

Aktifasi Akun Anda

Klik tombol

untuk mengaktivasi akun email untuk permohonan yang telah diterima, selanjutnya jika aktivasi berhasil akan menampilkan form login.

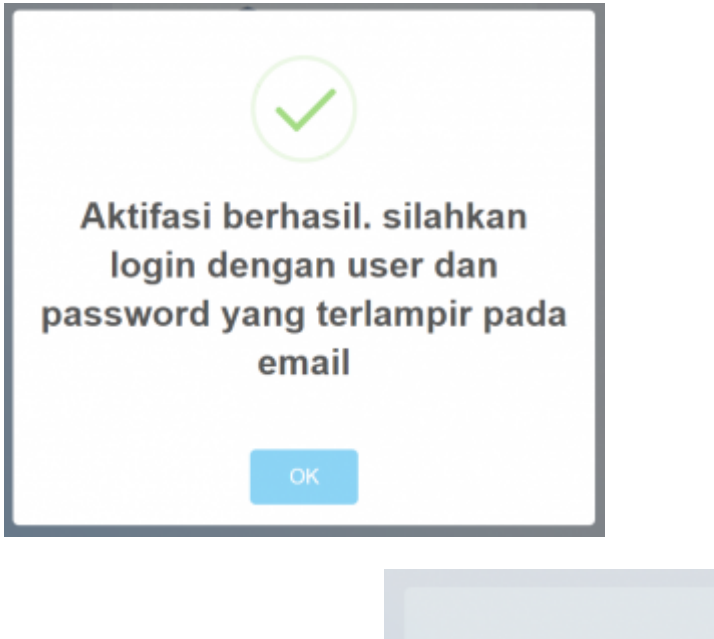

| —— 🏛 Partai Politik ——                            |  |
|---------------------------------------------------|--|
| Silahkan login                                    |  |
| Username                                          |  |
| Password                                          |  |
| Login                                             |  |
| Kembali                                           |  |
| Anda lupa password ? Klik disni                   |  |
| ©Direktorat Jenderal Administrasi Hukum Umum 2022 |  |

Masukan Username dan Password yang terlampir pada email lalu klik tombol untuk melakukan proses Login Pemohon. Jika proses Login berhasil maka akan menampilkan halaman depan Perubahan Kepengurusan Partai Politik.

## HALAMAN PERUBAHAN AD/ART

| Beranda / Perubahan A                                                                                                    | AD/ART Partai Politik                                                                                                    |                                                                                                    |                                                                                                    |                                                                 |                                       |
|----------------------------------------------------------------------------------------------------|----------------------------------------------------------------------------------------------------|----------------------------------------------------------------------------------------------------|----------------------------------------------------------------------------------------------------|-----------------------------------------------------------------|---------------------------------------|
|                                                                                                    |                                                                                                    |                                                                                                    |                                                                                                    |                                                                 |                                       |
|                                                                                                    | -                                                                                                    |                                                                                                    |                                                                                                    | -                                                               |                                       |
|                                                                                                    | 1                                                                                                    |                                                                                                    |                                                                                                    | 2                                                               |                                       |
|                                                                                                    | Perubahan AD/ART                                                                                                    |                                                                                                    |                                                                                                    | Dokumen Persyaratan                                             |                                       |
|                                                                                                    | FORM PE                                                                                                    | RUBAHAN A                                                                                                    | D/ART PAF                                                                                                    |                                                                 | <                                     |
| Input Nomor Voucher                                                                                                    |                                                                                                    |                                                                                                    |                                                                                                    |                                                                 |                                       |
| Nomor Voucher*                                                                                                    |                                                                                                    |                                                                                                    |                                                                                                    |                                                                 |                                       |
| Masukan Nomor Vo                                                                                                    | oucher                                                                                                    |                                                                                                    |                                                                                                    |                                                                 |                                       |
| Kode voucher dapat dit                                                                                                    | beli disini                                                                                                    |                                                                                                    |                                                                                                    |                                                                 |                                       |
|                                                                                                    |                                                                                                    |                                                                                                    |                                                                                                    |                                                                 |                                       |
| Data Partai Politik                                                                                                    |                                                                                                    |                                                                                                    |                                                                                                    |                                                                 |                                       |
| Nama Partai Politik B                                                                                                    | Baru *                                                                                                    |                                                                                                    | _                                                                                                    |                                                                 |                                       |
|                                                                                                    |                                                                                                    | California activativativa                                                                                       |                                                                                                    |                                                                 |                                       |
| Singkatan Nama Par                                                                                                    | rtai Politik Baru                                                                                                    | in the second second second second second second second second second second second second second second second |                                                                                                    |                                                                 |                                       |
| Lambang atau Tanda                                                                                                    | a Gambar Partai Politik                                                                                                    | Baru *                                                                                                    |                                                                                                    |                                                                 |                                       |
|                                                                                                    |                                                                                                    | 1.0                                                                                                    |                                                                                                    |                                                                 |                                       |
|                                                                                                    |                                                                                                    |                                                                                                    |                                                                                                    |                                                                 |                                       |
|                                                                                                    |                                                                                                    |                                                                                                    |                                                                                                    |                                                                 |                                       |
|                                                                                                    |                                                                                                    |                                                                                                    |                                                                                                    |                                                                 |                                       |
| in and                                                                                                    | .png                                                                                                    |                                                                                                    |                                                                                                    |                                                                 |                                       |
| Arti dari Lambang ata                                                                                                    | u Tanda Gambar Baru                                                                                                    |                                                                                                    |                                                                                                    |                                                                 |                                       |
| 🕒 Sumber   🐟 🦽                                                                                                    | ▶ ₩ ×6@                                                                                                    |                                                                                                    |                                                                                                    |                                                                 |                                       |
| E E E E                                                                                                    |                                                                                                    |                                                                                                    |                                                                                                    |                                                                 |                                       |
| D 1 7 2 X                                                                                                    | na A IV <u>I</u> x <u>A</u> *                                                                                                    | M. M. M. M.                                                                                                    |                                                                                                    |                                                                 |                                       |
| -                                                                                                    |                                                                                                    |                                                                                                    |                                                                                                    |                                                                 |                                       |
|                                                                                                    |                                                                                                    |                                                                                                    |                                                                                                    |                                                                 |                                       |
|                                                                                                    |                                                                                                    |                                                                                                    |                                                                                                    |                                                                 |                                       |
|                                                                                                    |                                                                                                    |                                                                                                    |                                                                                                    |                                                                 |                                       |
|                                                                                                    |                                                                                                    |                                                                                                    |                                                                                                    |                                                                 |                                       |
|                                                                                                    |                                                                                                    |                                                                                                    |                                                                                                    |                                                                 |                                       |
|                                                                                                    |                                                                                                    |                                                                                                    |                                                                                                    |                                                                 |                                       |
| Nomor Akta Baru *                                                                                                    | da Paru                                                                                                    |                                                                                                    |                                                                                                    |                                                                 |                                       |
| masukan Nomor Ak                                                                                                    |                                                                                                    |                                                                                                    |                                                                                                    |                                                                 |                                       |
|                                                                                                    | ta baru                                                                                                    |                                                                                                    |                                                                                                    |                                                                 |                                       |
| Perubahan *                                                                                                    |                                                                                                    |                                                                                                    |                                                                                                    |                                                                 |                                       |
| Perubahan *<br>Masukan Perubaha                                                                                                    | in                                                                                                    |                                                                                                    |                                                                                                    |                                                                 |                                       |
| Perubahan *<br>Masukan Perubaha                                                                                                    | IN                                                                                                    |                                                                                                    |                                                                                                    |                                                                 |                                       |
| Perubahan *<br>Masukan Perubaha<br>Notaris                                                                                                    | in                                                                                                    |                                                                                                    |                                                                                                    |                                                                 |                                       |
| Perubahan *<br>Masukan Perubaha<br>Notaris                                                                                                    | in                                                                                                    |                                                                                                    |                                                                                                    |                                                                 |                                       |
| Perubahan *<br>Masukan Perubaha<br>Notaris<br>* Tambah Nataris<br>Nama Nataris *                                                                                                    | in                                                                                                    | Kedudukan 4                                                                                                    |                                                                                                    | Tannal Akta *                                                   |                                       |
| Perubahan * Masukan Perubaha Notaris Arandsah Notaris Nama Notaris *                                                                                                    | in                                                                                                    | Kedudukan *<br>Masukan Keduduk                                                                                  | an                                                                                                    | Tanggal Akta *<br>Masukan Tanggal Akta                          | ×                                     |
| Perubahan * Masukan Perubaha Motaris  Amatan Notaris * Perihal Akta *                                                                                                    | in .                                                                                                    | Kedudukan *<br>Masukan Keduduk                                                                                  | an                                                                                                    | Tanggal Akta *<br>Masukan Tanggal Akta                          | ×                                     |
| Perubahan * Masukan Perubaha Motaris  *Tanbah Notaris Nama Notaris * Perihal Akta * Masukan Perihal                                                                                                    | an a baru Akta                                                                                                    | Kedudukan *<br>Masukan Keduduk                                                                                  | an                                                                                                    | Tanggal Akta *<br>Masukan Tanggal Akta                          | ×                                     |
| Perubaha * Masukan Perubaha Notaris *Tantuh Kotaris Nama Notaris * Perihal Akta * Masukan Perihal                                                                                                    | in Abta                                                                                                    | Kedudukan *<br>Masukan Keduduk                                                                                  | an                                                                                                    | Tanggal Akta *<br>[Masukan Tanggal Akta                         | ×                                     |
| Perubaha * Masukan Perubaha Motaris Notaris Ama Notaris * Perihal Akta * Masukan Perihal                                                                                                    | in Akta                                                                                                    | Kedudukan *<br>Masukan Keduduk                                                                                  | an                                                                                                    | Tanggal Akta *<br>Masukan Tanggal Akta                          | ×                                     |
| Perubaha * Masukan Perubaha Motaris  • Tambah Notaris  • Tambah Notaris  Perihal Akta * Masukan Perihal Nomor Surat Permoke Masukan Nomor Su                                                                                                    | Akta onan ' urat Permohonan                                                                                                    | Kedudukan *<br>Masukan Keduduk                                                                                  | an                                                                                                    | Tanggal Akta •<br>Masukan Tanggal Akta                          | ×                                     |
| Perubahan * Masukan Perubaha Masukan Perubaha Notaris Perubah Notaris Perubah Aktars Perubah Aktar Masukan Nomor Su Tanggal Surat Permohr Masukan Inanoal S                                                                                                    | Akta Akta onan * uart Permohonan                                                                                                    | Kedudukan *<br>Masukan Keduduk                                                                                  | an                                                                                                    | Tanggal Akta *<br>Masukan Tanggal Akta                          | ×                                     |
| Perubahan * Masukan Perubaha Masukan Perubaha Notaris *Tanabah Kotaris Nama Notaris * Perihal Akta * Masukan Perihal Nomor Surat Permoke Masukan Nomor Su Tanggal Surat Permok Masukan Tanggal S Alamat Kantor Pusat                                                                                                    | Akta Akta Akta urat Permohonan honan*                                                                                                    | Kedudukan *<br>Masukan Keduduk<br>Provinsi *                                                                    | an<br>Kabupaten *                                                                                                    | Tanggal Akta *<br>[Masukan Tanggal Akta                         | ×<br>Desa/Kelura                      |
| Perubaha * Masukan Perubaha Masukan Perubaha Notaris *Tantah Notaris Perihal Akta * Masukan Perihal Nomor Surat Permok Masukan Nomor Su Tanggal Surat Permok Masukan Tanggal S                                                                                                    | Akta Akta onan * urat Permohonan honan * .                                                                                                    | Kedudukan *<br>Masukan Keduduk<br>Provinsi *<br>DKI JAKARTA ~                                                   | an Kabupaten *                                                                                                    | Tanggal Akta •<br>Masukan Tanggal Akta<br>Kecamatan             | ×<br>Desa/Kelura                      |
| Perubaha * Masukan Perubaha Masukan Perubaha Notaris  • Tantsah Notaris Perihal Akta * Masukan Perihal Nomor Surat Permoht Masukan Nonor Su Tanggal Surat Permoh Masukan Tanggal S Alamat Kantor Pusat *                                                                                                    | Akta Akta onan * aurat Permohonan *                                                                                                    | Kedudukan *<br>Masukan Keduduk<br>Provinsi *<br>DKI JAKARTA ~<br>RT                                             | an<br>Kabupaten *                                                                                                    | Tanggal Akta •<br>Masukan Tanggal Akta<br>Kecamatan             | ×<br>Desa/Kelure                      |
| Perubaha * Masukan Perubaha Masukan Perubaha Notaris  •Tantkah Notaris Perihal Akta * Masukan Notaris 4 Masukan Nonor Su Tanggal Suat Permoh Masukan Tanggal Suat Permoh                                                                                                    | Akta Akta onan * aurat Permohonan *                                                                                                    | Kedudukan *<br>Masukan Keduduk<br>Provinsi *<br>DKI JAKARTA ~<br>RT                                             | An Kabupaten *                                                                                                    | Tanggal Akta •<br>Masukan Tanggal Akta                          | ×<br>Desa/Kelure                      |
| Perubaha *  Masukan Perubaha  Notaris  • Tantaah Notaris  Perihal Akta *  Masukan Notaris *  Masukan Notaris Alamat Kantor Pusat *  Status Kantor *                                                                                                    | Akta onan * wat Permohonan bonan * . Nomor Rekening P                                                                                                    | Kedudukan *<br>Masukan Keduduk<br>Provinsi *<br>DKI JAKARTA ~<br>RT<br>RT                                       | an<br>Kabupaten *<br>JAKARTA× ~<br>RW<br>III<br>Nama Bank *                                                                                                    | Tanggal Akta •<br>Masukan Tanggal Akta<br>Kecamatan<br>Kode Pos | ×<br>Desa/Kelura                      |
| Perubaha * Masukan Perubaha Masukan Perubaha Notaris  Aman Notaris Perihal Akta * Masukan Notaris * Masukan Nomor Surat Permoh Masukan Nomor Surat Permoh Masukan Nomor Surat Permoh Sataus Kantor Pusat * Satus Kantor * Sewa                                                                                                    | Akta onan * urat Permohonan bonan * Urat Permohonan bonan * Urat Permohonan bo | Kedudukan *<br>Masukan Keduduk<br>Provinsi *<br>DKI JAKARTA ~<br>RT<br>I                                        | an<br>Kabupaten *<br>JAPCARTA × ~ ~<br>RW                                                                                                    | Tanggal Akta *<br>Masukan Tanggal Akta<br>Kecamatan<br>Kode Pos | Z Z Z Z Z Z Z Z Z Z Z Z Z Z Z Z Z Z Z |
| Perubaha *  Masukan Perubaha  Notaris  •Tandsah Notaris  Perihal Akta *  Masukan Nenrihal  Nomor Surat Permohn Masukan Tanggal Surat Permoh  Status Kantor *  Sewa  Surat Status Kantor *                                                                                                    | Akta Akta Akta Monan * Grant Permohonan honan *                                                                                                    | Kedudukan *<br>Masukan Keduduk<br>Provinsi *<br>DKI JAKARTA ~<br>RT<br>artal Politik *                          | an<br>Kabupaten *<br>JAKARTA* *<br>RW<br>Nama Bank *                                                                                                    | Tanggal Akta *<br>Masukan Tanggal Akta<br>Kecamatan<br>Kode Pos | Desa/Kelura                           |
| Perubahan * Masukan Perubaha Masukan Perubaha * Notaris * Tandsah Notaris Perihal Akta * Masukan Noeris H Masukan Noeris Surat Permoh Masukan Noeris Surat Permoh Masukan Noeris Surat Permoh Satasa Kantor Pusat * Seva Surat Satus Kantor *                                                                                                    | Akta Akta Akta Nomor Rekening P Hapus Linka                                                                                                    | Kedudukan *<br>Masukan Kedudu#<br>Provinsi *<br>DKI JAKARTA ~<br>RT<br>3<br>artai Politik *                     | an<br>Kabupaten *<br>JAKARTA × *<br>KW<br>Nama Bank *<br>Nama Bank *                                                                                                    | Tanggal Akta *<br>Masukan Tanggal Akta<br>Kecamatan<br>Kode Pos | ×                                     |
| Perubaha* Masukan Perubaha Notaris  •Tanduah Notaris  •Tanduah Notaris Perihal Akta* Masukan Nonor Su Tanggal Surat Permoh Masukan Tanggal S Alamat Kantor Pusat Status Kantor* Sewa  Surat Status Kantor*                                                                                                    | Akta Akta Akta Nomor Rekening P Hapus Lihai Lihai                                                                                                    | Kedudukan *<br>Masukan Keduduk<br>DKI JAKARTA ~<br>RT<br>artai Politik *                                        | an<br>Kabupaten *<br>JAKARTAX *<br>RW<br>Nama Bank *                                                                                                    | Tanggal Akta *<br>Masukan Tanggal Akta<br>Kecamatan<br>Kode Pos | Desa/Kelure                           |
| Perubaha* Masukan Perubaha Notaris  •Tandsah Notaris  Perihal Akta* Masukan Nenrhal Masukan Nenrhal Masukan Nenrhal Status Kantor * Sewa ✓ Sewa ✓                                                                                                    | Akta Akta Akta Nomor Rekening P Hapus Lina                                                                                                    | Kedudukan *<br>Masukan Keduduk<br>DKI JAKARTA ~<br>RT<br>artai Politik *                                        | an<br>Kabupaten *<br>JAKARTAX *<br>RW<br>Nama Bank *                                                                                                    | Tanggal Akta *<br>Masukan Tanggal Akta<br>Kecamatan<br>Kode Pos | Desa/Kelure                           |
| Perubahan* Masukan Perubaha Notaris  •Tandsah Notaris  Perihal Akta* Masukan Nerrhal Masukan Nerrhal Masukan Nerrhal Status Kantor * Sewa ~ Status Kantor * Sewa ~ Tarick of Tarick of Tar | Akta Akta Akta Nomor Rekening P Hapus Linda Akta                                                                                                    | Kedudukan *<br>Masukan Keduduk<br>DKI JAKARTA ~<br>RT<br>artai Politik *                                        | an<br>Kabupaten *<br>JAKARTA X *<br>RW<br>Nama Bank *<br>Mama Bank *                                                                                                    | Tanggal Akta *<br>Masukan Tanggal Akta<br>Kecamatan<br>Kode Pos | Desa/Kelura                           |
| Perubahan * Masukan Perubaha Masukan Perubaha Notaris  •Tandrah Notaris Perihal Akta * Masukan Nemor Su Tanggal Surat Permoko Masukan Nomor Surat Permoko Masukan Nomor Surat Permoko Masukan Nomor Surat Permoko Surat Status Kantor * Surat Status Kantor * Surat Status Kantor *                                                                                                    | Akta Akta Akta Nomor Rekening P Hapus Liha                                                                                                    | Kedudukan *<br>Masukan Keduduk<br>DKI JAKARTA ~<br>RT<br>artai Politik *                                        | an<br>Kabupaten *<br>JAKARTA × *<br>KW<br>Nama Bank *<br>Nama Bank *                                                                                                    | Tanggal Akta*<br>Masukan Tanggal Akta<br>Kecamatan<br>Kode Pos  | Desa/Kelura                           |
| Perubahan * Masukan Perubaha Masukan Perubaha Notaris  •Tantkah Kotaris Perihal Akta * Masukan Perihal Nomor Surat Permoke Masukan Perihal Masukan Perihal Masukan Tanggal Surat Masukan Tanggal Surat Surat Surat Status Kantor * Surat Status Kantor *                                                                                                    | Akta Akta Akta Nomor Rekening P Hepus Lihat Akta                                                                                                    | Kedudukan *<br>Masukan Kedudu#<br>DKI JAKARTA ~<br>RT<br>IIIIIIIIIIIIIIIIIIIIIIIIIIIIIIIIIII                    | AAAARTA x *<br>RV<br>Nama Bank *<br>Hapus Lubat                                                                                                    | Tanggal Akta*<br>Masukan Tanggal Akta<br>Kecamatan<br>Kode Pos  | ×<br>Desa/Kelura                      |
| Perubahan * Masukan Perubaha Masukan Perubaha Notaris  Perubaha Katars Perubah Kotars Perubah Akta * Masukan Perubah Masukan Nomor Su Tanggal Surat Permoke Masukan Tanggal S Alamat Kattor Pusat Status Kantor * Surat Status Kantor * Surat Status Kantor *                                                                                                    | Akta Akta Akta Nomor Rekening P Hapus Lubat borkas                                                                                                    | Kedudukan *<br>Masukan Keduduk<br>Provinsi *<br>DKI JAKARTA ~<br>RT<br>artai Politik *                          | An Kabupaten *<br>AAAARTA x *<br>RV<br>Nama Bank *<br>Mama Bank *                                                                                                    | Tanggal Akta *<br>Masukan Tanggal Akta<br>Kode Pos              | ×<br>Desa/Kelura                      |
| Perubaha *  Masukan Perubaha  Notaris  *Tanbah Notaris  Perihal Akta *  Masukan Pernhal  Nomor Surat Permohe Masukan Nomor Su  Tanggal Surat Permohe Masukan Nomor Su  Satus Kantor *  Sewa ~  Surat Status Kantor *  Imagual Surat Status Kantor *  Sewa ~  Surat Status Kantor *  Surat Status Kantor *  Surat Status Kantor *  Surat Status Kantor *  Surat Status Kantor *  Surat Status Kantor *  Surat Status Kantor *  Surat Status Kantor *  Masukan Inggal Surat Status Kantor *  Surat Status Kantor *  Masukan Inggal Surat Status Kantor *  Surat Status Kantor *  Surat Status Ka | Akta Akta Akta Nomor Rekening P Itapua Kata                                                                                                    | Kedudukan *<br>Masukan Keduduk<br>DKI JAKARTA ~<br>RT<br>artai Politik *                                        | an<br>Kabupaten *<br>JAKARTA × *<br>RW<br>Nama Bank *<br>Nama Bank *                                                                                                    | Tanggal Akta*<br>Masukan Tanggal Akta<br>Kecamatan<br>Kode Pos  | Desa/Kelura                           |
| Perubahan * Masukan Perubaha Masukan Perubaha * Notaris * Tanduah Notaris Perihal Akta * Masukan Nomor Su Tanggal Surat Permoko Masukan Nomor Su Surat Permoko Masukan Nomor Su Surat Status Kantor * Surat Status Kantor * Surat Status Kantor *                                                                                                    | Akta Akta Akta Nomor Rekening P Itapua                                                                                                    | Kedudukan *<br>Masukan Keduduk<br>DKI JAKARTA ~<br>RT<br>artai Politik *                                        | an Kabupaten * JAKARTA × * RW Nama Bank * Mama Bank * Mama Bank * Mama Bank *                                                                                                    | Tanggal Akta*<br>Masukan Tanggal Akta<br>Kecamatan<br>Kode Pos  | Desa/Kelura                           |
| Perubahan * Masukan Perubaha Masukan Perubaha * Masukan Perubaha * Perubahaka* Perubah Notaris Perubah Akta * Masukan Nomor Su Tanggal Surat Permoko Masukan Nomor Su Tanggal Surat Permoko Masukan Nomor Su Surat Status Kantor * Surat Status Kantor * Surat Status Kantor *                                                                                                    | Akta Akta Akta Nomor Rekening P I lapua Akta Pornohonan Akta Pornohonan Pornohonan Porno | Kedudukan *<br>Masukan Keduduk<br>DKI JAKARTA ~<br>RT<br>artai Politik *                                        | an          Kabupaten *         JAKARTAX *         RW         Image: Image: Image                                      | Tanggal Akta *<br>Masukan Tanggal Akta<br>Kecamatan<br>Kode Pos | Desa/Kelura                           |
| Perubaha* Masukan Perubaha Masukan Perubaha Atasakan Perubaha Atasakan Notaris Peruhal Akta* Masukan Nonor Su Peruhal Akta* Masukan Nonor Su Tanggal Surat Permokh Status Kantor* Surat Status Kantor* Surat Status Kantor* File harus berekatorej File harus berekatorej File haru | Akta Akta Akta Nomor Rekening P Harvo 1 Lina dan borkas PDF dan ukuran file                                                                                                    | Kedudukan •<br>Masukan Keduduk<br>Provinsi *<br>Provinsi *<br>RT<br>RT<br>Nomor Rekening                        | an          Kabupaten *         JAKARTA x         Nama Bank *         Nama Bank *                                                                                                    | Tanggal Akta *<br>Masukan Tanggal Akta<br>Kecamatan<br>Kode Pos | Desal/Kelura                          |
| Perubaha * Masukan Perubaha Masukan Perubaha Notaris Perubaha Kotaris Perubaha Kotaris Perubaha Akta * Masukan Notoris * Masukan Nomor Surat Permoh: Masukan Nomor Surat Permoh: Masukan Nomor Surat Surat Surat Status Kantor * Seva  Status Kantor * Seva  Gurat Status Kantor * Seva  Gurat Status Kantor * File harus borekaterel file File harus borekaterel file File harus borekaterel file File harus borekaterel file                                                                                                    | Akta Akta Akta Nomor Rekening P Hagous Hagous Lina dan berkas PDF dan ukuran fle                                                                                                    | Kedudukan *<br>Mesukan Kedudu<br>Provinsi *<br>DKI JAKARTA ~<br>RT<br>artal Politik *                           | an   Kabupaten *   JAKARTAX *   RW   Image: Second second seco | Tanggal Akta *<br>Masukan Tanggal Akta                          | Desa/Kelura                           |
| Perubaha * Masukan Perubaha Notaris Nama Notaris Perihal Akta* Perihal Akta* Perihal Akta* Masukan Nomor Su Tangal Surat Permoh Masukan Nomor Su Tangal Surat Permoh Masukan Nomor Su Tangal Surat Permoh Surat Status Kantor * Sewa  Surat Status Kantor * Surat Status Kantor * File hardas berekatenal File File hardas berekatenal File                                                                                                    | Akta Akta Akta Nomor Rekening P Hagoos Hagoos PDF dan ukuran file                                                                                                    | Kedudukan *<br>Masukan Keduduk<br>Provinsi *<br>DKI JAKARTA ~<br>RT<br>artai Politik *                          | an   Kabupaten *   JAKARTA x *   RW   Nama Bank *   Mana Bank *                                                                                                    | Tanggal Akta *<br>Masukan Tanggal Akta                          | Desa/Kelura                           |
| Perubaha * Masukan Perubaha Masukan Perubaha Notaris Perubaha Kotaris Perubaha Kotaris Perubaha Kotaris Perubaha Akta * Masukan Nomor Su Tangal Surat Permoke Masukan Nomor Su Tangal Surat Permoke Masukan Nomor Su Tangal Surat Permoke Masukan Nomor Su Tangal Surat Permoke Masukan Nomor Su Tangal Surat Permoke Masukan Nomor Su Tangal Surat Permoke Surat Status Kantor * Sewa  Surat Status Kantor * Surat Status Kantor * Sewa  Difference Surat Status Kantor * Surat Status Kantor * Sur | Akta Akta Akta Nomor Rekening P Hapos Hapos PDF dan ukuran fle                                                                                                    | Kedudukan *<br>Mesukan Keduduk<br>Provinsi *<br>DKI JAKARTA ×<br>RT<br>artal Politik *                          | an           Kabupaten *           JAKARTAX *           RW           Image: Second Second                              | Tanggal Akta * Masukan Tanggal Akta  Kecamatan  Kode Pos        | Desa/Kelura                           |

Masukkan nomor voucher yang sudah dibeli atau jika belum, bisa membeli voucher dengan klik link Kode voucher dapat dibeli disini. Pada form ini terdapat field yang harus diisi terkait perubahan kepengurusan namun ada juga field yang tidak bisa diisi/diubah. Field –field tersebut yakni :

- Arti dari Lambang atau Tanda Gambar Baru
- Nomor Akta
- Perubahan
- Nama Notaris
- Tanggal Akta
- Perihal Akta
- Nomor Surat Permohonan
- Tanggal Surat Permohonan
- Alamat Kantor Pusat
- Kabupaten/Kota
- Kecamatan
- Desa/Kelurahan
- RT
- RW
- Kode Pos
- Status Kantor
- Nomor Rekening Partai Politik
- Nama Bank
- Unggah/Upload Surat Status Kantor
- Unggah/Upload Nomor Rekening

Jika sudah melakukan perubahan Ad/ART kemudian klik tombol

Selanjutnya

| Partai Politik   | =                                                                                                    |                     | Δ                       | 1                | × |
|------------------|----------------------------------------------------------------------------------------------------|---------------------|-------------------------|------------------|---|
|                  | ₩ Beranda / Perubahan AD/ART Partai Politik                                                                                                    |                     |                         |                  |   |
|                  |                                                                                                    |                     |                         |                  |   |
|                  | Perubahan AD/ART Dokumen Persyaratan                                                                                                    |                     |                         |                  |   |
| Perubahan AD/ART | LIPLOAD DOKUMEN PERSYARATAN                                                                                                    |                     |                         |                  |   |
|                  | Surat Permohonan vano ditandatangani oleh Pemohon sesuai dengan AD Partal Politik dan/atau ART Partai Politik.*                                                                                                    |                     |                         |                  |   |
|                  | ×                                                                                                    |                     |                         |                  |   |
|                  |                                                                                                    |                     |                         |                  |   |
|                  | Tarik dan lepaskan berkas disini …                                                                                                    |                     |                         |                  |   |
|                  |                                                                                                    |                     |                         |                  |   |
|                  |                                                                                                    |                     |                         |                  |   |
|                  | E Pilh File<br>File harus berekstensi PDF dan ukuran file maksimal 5MB.                                                                                                    |                     |                         |                  |   |
|                  | 2. 1 (satu) salinan sah akta notaris tentang perubahan AD Partai Politik dan/atau ART Partai Politik.*                                                                                                    |                     |                         |                  |   |
|                  |                                                                                                    |                     |                         |                  |   |
|                  | larik dan lepaskan berkas disini                                                                                                    |                     |                         |                  |   |
|                  |                                                                                                    |                     |                         |                  |   |
|                  | Phih File                                                                                                    |                     |                         |                  |   |
|                  | File harus berekstensi PDF dan ukuran file maksimal 15MB.<br>3. Daftar badir peserta musyawarah nasional kongres muktamar, atau sebutan lainnya yang diketahui oleh ketua umum.                                                                                                    | ekretari:           | s iender:               | al. atau         |   |
|                  | sebutan lainnya sesuai dengan AD Partai Politik dan/atau ART Partai Politik. *                                                                                                    |                     |                         |                  |   |
|                  |                                                                                                    |                     |                         |                  |   |
|                  | Tarik dan lepaskan berkas disini …                                                                                                    |                     |                         |                  |   |
|                  |                                                                                                    |                     |                         |                  |   |
|                  | Phin File                                                                                                    |                     |                         |                  |   |
|                  | File harus berekstensi PDF dan ukuran file maksimal 5MB.<br>4. Notula musyawarah nasional,kongres,muktamar, atau sebutan lainnya yang diketahui oleh ketua umum, sekretaris jenc                                                                                                    | leral, ata          | u sebut                 | an               |   |
|                  | lainnya sesuai dengan AD Partai Politik dan/atau ART Partai Politik.*                                                                                                    |                     |                         |                  |   |
|                  |                                                                                                    |                     |                         |                  |   |
|                  | Tarik dan lepaskan berkas disini                                                                                                    |                     |                         |                  |   |
|                  |                                                                                                    |                     |                         |                  |   |
|                  |                                                                                                    |                     |                         |                  |   |
|                  | Pille File<br>File harus berekstensi PDF dan ukuran file maksimal 5MB.                                                                                                    |                     |                         |                  |   |
|                  | <ol> <li>Dokumentasi musyawarah nasional,kongres.muktamar, atau sebutan lainnya yang diketahui oleh ketua umum, sekretai<br/>sebutan lainnya sesuai dengan AD Partai Politik dan/atau ART Partai Politik.</li> </ol>                                                                                               | ris jende           | ral, atau               |                  |   |
|                  | ×                                                                                                    |                     |                         |                  |   |
|                  |                                                                                                    |                     |                         |                  |   |
|                  | Tarik dan lepaskan berkas disini …                                                                                                    |                     |                         |                  |   |
|                  |                                                                                                    |                     |                         |                  |   |
|                  | Phih File                                                                                                    |                     |                         |                  |   |
|                  | File harus berekstensi PDF dan ukuran file maksimal 5MB.                                                                                                    |                     |                         |                  |   |
|                  | 6. Foto kopi nama, lambang, atau tanda gambar yang tidak mempunyai persamaan pada pokoknya atau keseluruhannya c<br>atau tanda gambar yang telah dipakai secara sah oleh Partai Politik lain sesuai dengan ketentuan peraturan perundang<br>Politik melakukan perubahan terhadap nama, lambang, atau tanda gambar. | lengan n<br>•undang | iama, lar<br>an, jika l | nbang,<br>Partai |   |
|                  | ×                                                                                                    |                     |                         |                  |   |
|                  |                                                                                                    |                     |                         |                  |   |
|                  | Tarik dan lepaskan berkas disini …                                                                                                    |                     |                         |                  |   |
|                  |                                                                                                    |                     |                         |                  |   |
|                  | DOM F24                                                                                                    |                     |                         |                  |   |
|                  | File harus berekstensi PDF dan ukuran file maksimal 5MB.                                                                                                    |                     |                         |                  |   |
|                  | Dengan ini saya nyatakan bahwa seluruh data isian beserta seluruh dokumen persyaratan adalah benar dan telah sesuai dengan peru<br>undangan yang bertaku.                                                                                                    | aturan pe           | erundang                |                  |   |
|                  | Saya Mengerti                                                                                                    |                     |                         |                  |   |
|                  |                                                                                                    |                     |                         |                  | _ |
|                  | <b>♦</b> Kembali                                                                                                    | 🔺 Kirir             | m Permo                 | bhonar           |   |
|                  | © Direktorat Jenderal Administrasi Hukum Umum 2022<br>Kenenterian Hukum Dan Hak Aesal Manuela Renubilik Indonesia                                                                                                    |                     |                         |                  |   |
|                  |                                                                                                    |                     |                         |                  |   |

🖪 Kirim Permohonan

Setelah itu halaman menampilkan form Dokumen Persyaratan yang harus diupload Dokumen yang harus dilengkapi adalah sebagai berikut :

- Surat Permohonan yang ditandatangani oleh Pemohon sesuai dengan AD Partai Politik dan/atau ART Partai Politik.
- 1 (satu) salinan sah akta notaris tentang perubahan AD Partai Politik dan/atau ART Partai Politik.
- Daftar hadir peserta musyawarah nasional,kongres,muktamar, atau sebutan lainnya yang diketahui oleh ketua umum, sekretaris jenderal, atau sebutan lainnya sesuai dengan AD Partai Politik dan/atau ART Partai Politik.
- Notula musyawarah nasional,kongres,muktamar, atau sebutan lainnya yang diketahui oleh ketua umum, sekretaris jenderal, atau sebutan lainnya sesuai dengan AD Partai Politik dan/atau ART Partai Politik.
- Dokumentasi musyawarah nasional,kongres,muktamar, atau sebutan lainnya yang diketahui oleh ketua umum, sekretaris jenderal, atau sebutan lainnya sesuai dengan AD Partai Politik dan/atau ART Partai Politik.
- Foto kopi nama, lambang, atau tanda gambar yang tidak mempunyai persamaan pada pokoknya atau keseluruhannya dengan nama, lambang, atau tanda gambar yang telah dipakai secara sah oleh Partai Politik lain sesuai dengan ketentuan peraturan perundang-undangan, jika Partai Politik melakukan perubahan terhadap nama, lambang, atau tanda gambar.(jika melakukan perubahan)

Setelah semua Dokumen Persyaratan diupload, klik tombol

From: http://panduan.ahu.go.id/ - **AHU ONLINE** 

Permanent link: http://panduan.ahu.go.id/doku.php?id=lihat\_perubahan\_ad\_art

Last update: 2022/01/25 05:15

×